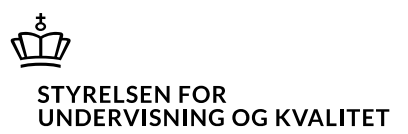

## Guide til opsætning af authenticator ved RejsUd

I forlængelse af Økonomistyrelsens ændring af log-in til RejsUd har PET udformet denne guide.

## 1. Åben RejsUd

Fremover når du forsøger at logge ind med dit brugernavn og kodeord i RejsUd, vil du blive mødt af dette billede:

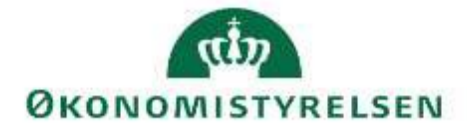

# To-Faktor autentifikation

Du forsøger at logge ind med en app-baseret autentifikation Din konto er endnu ikke konfigureret. Du skal derfor venligst konfigurer for at kunne logge ind.

| Konfigurer |  |
|------------|--|
| Retur      |  |

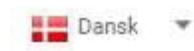

Single Sign On

Du trykker derefter 'Konfigurer'.

Det vil give dig en QR-kode med et skærmbillede som ser sådan ud: Autentifikation konfiguration  $\times$ 

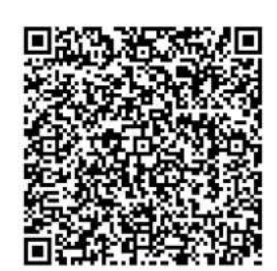

26X0 SYX6 BORL QIWV IQS5 M6YT BF7Q 5UDF M2ZR CHI=

For at afbryde autentifikation applikationen fra din konto skal du klikke på knappen "Slet konfiguration". Ønsker du at konfigurer en ny autentifikation applikation indtaster du den genererede kode for at bekræfte en korrekt konfiguration.

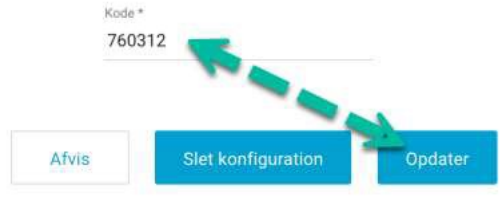

#### 2. Installér authenicator appen på din telefon og tilføj konto:

For at logge ind skal du hente en applikation til din smartphone. Du kan vælge

mellem: Microsoft Authenticator, Google Authenticator el. Okta Verify. (Vi benytter Microsoft Authenticator i denne guide).

Efter applikationen er installeret åbner vi applikationen.

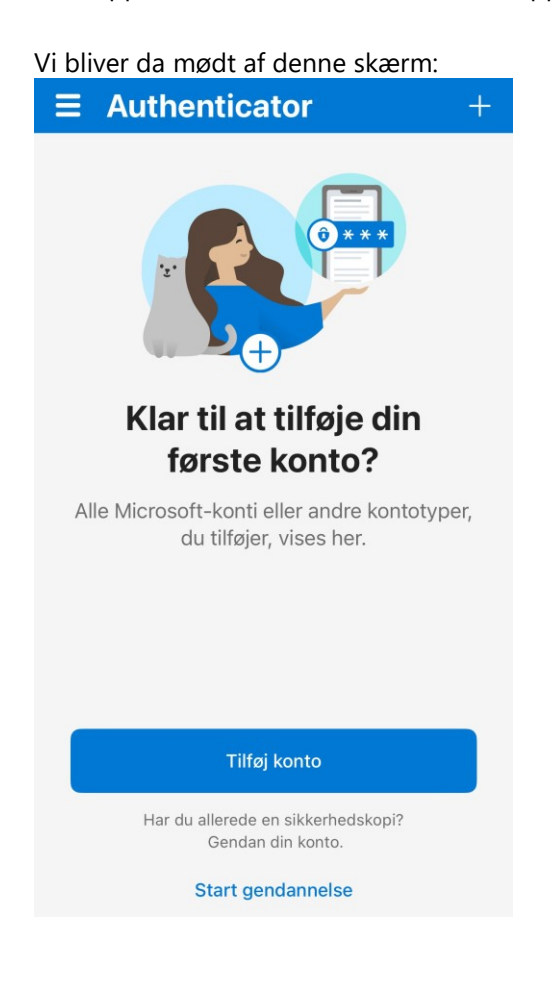

## Vi trykker derfor 'Tilføj konto'.

Vi vælger at tilføje en 'Arbejds- eller skolekonto'

| <      | Tilføj konto                  |   |
|--------|-------------------------------|---|
| HVILKE | N TYPE KONTO TILFØJER DU?     |   |
|        | Personlig konto               | > |
|        | Arbejds- eller skolekonto     | > |
| 8      | Anden (Google, Facebook osv.) | > |

Vi trykker dernæst på ' Scan QR-kode'.

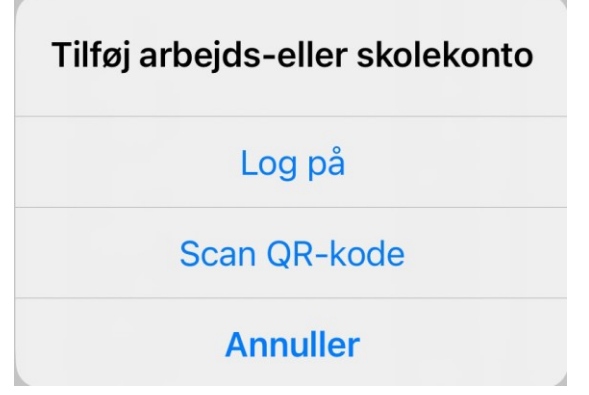

Du vil derefter blive bedt om at scanne den QR-kode som står på din computerskærm.

#### 3. Forbind QR-kode med dit log-in

Når du har scannet QR-koden med din telefon oplyses en midlertidig sekscifret kode.

Den sekscifrede kode indtastes på computeren, som set på billedet:

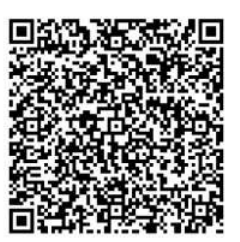

26X0 SYX6 BORL QIWV IQS5 M6YT BF7Q 5UDF M2ZR CHI=

For at afbryde autentifikation applikationen fra din konto skal du klikke på knappen "Slet konfiguration". Ønsker du at konfigurer en ny autentifikation applikation indtaster du den genererede kode for at bekræfte en korrekt konfiguration.

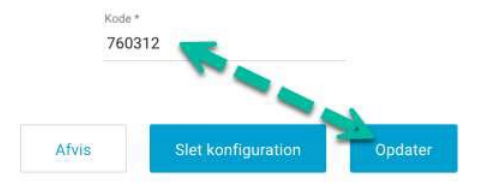

Du trykker derefter 'Opdater'. Nu er authenticatoren installeret!

# 4. En midlertidig kode skal bruges ved hvert eneste log-in på RejsUd fremadrettet.

Når du fremadrettet logger på skal du indtaste brugernavn og adgangskode som normalt.

Du vil nu også blive bedt om at oplyse en midlertidig sekscifrede kode. Koden finder du på telefonen i den authenticator applikationer, som vi netop har installeret.